## <u>www.SarkariExam.com</u>

### **Rajasthan BSTC Result 2018**

(Govind Guru Tribal University, Banswara)

#### Course Name – Pre B.S.T.C. (D.El.Ed.) Exam, 2018

#### **Important Date**

Date of Examination- 06-May-2018

#### How to View the Result

### Instruction for Downloading the Rajasthan BSTC Result 2018:

- 1. Type SarkariExam.com on your Google browser,
- 2. Go to the Result category in the Home page of the website
- 3. Click on Rajasthan BSTC Result 2018
- 4. Open the **Download Result** Link from the Important Links section

5. After clicking on the link a new page will be opened containing the list of the candidates who have qualified the written exam.

6. Candidates may save the PDF attachment for further references.

7. Selected candidates will be called for the counseling process for taking admission to the D.El.Ed. Course

Name of Examination - Written Exam

# www.SarkariExam.com

अब Google पर हमेशा SarkariExam ही टाइप करे।